# Регистрация заявления на зачисление в 1 класс будущего учебного года через

# ГОСУСЛУГИ (для заявителей)

# Перейти на сайт <u>https://www.gosuslugi.ru/</u>

| 🎬 🗸 Для граждан 🗸                                                                                                    |                                    |            | 🕈 Йошкар-Ола 🛛 🗖 RUS 🗸                                                                     |  |
|----------------------------------------------------------------------------------------------------|------------------------------------|------------|--------------------------------------------------------------------------------------------|--|
| госуслуги                                                                                                    | Услуги Оплата П                    | оддержка Q | <ul> <li>оч Личный кабинет</li> </ul>                                                      |  |
| Штрафы без комиссии по карте «М<br>Оплачивайте картой «Мир» штрафы без комиссии до                                                                                                    | И <b>Р»</b><br>9 23 июня 2020 года | ****       |                                                                                            |  |
| Введите название услуги или ведомства                                                                                                    |                                    | Q          | Вход в Госуслуги                                                                           |  |
| Рекомендуем для жителей Республики Марий<br>Проверка штрафов Получение загранпасло                                                                                                    | <b>Эл</b><br>орта Родители и дет   | ги         | Войдите или зарегистрируйтесь,<br>чтобы получить полный доступ к<br>электронным госуслугам |  |
| Справка об отсутствии судимости Запись к врачу Восстановление документов<br>Суперсервисы: госуслуги без бумажных документов и визитов в госорганы Х<br>Ваше мнение поможет сделать электронные услуги лучше — опрос займет 5 минут |                                    |            | Войти<br>Зарегистрироваться                                                                |  |
|                                                                                                    |                                    |            |                                                                                            |  |
| Популярное на портале<br>для Республики Марий Эл                                                                                                    |                                    | 2          | Услуги Жизненные ситуации                                                                  |  |
|                                                                                                    |                                    | $\sim$     |                                                                                            |  |

Напоговая залопженность >

Сулебная залопженность

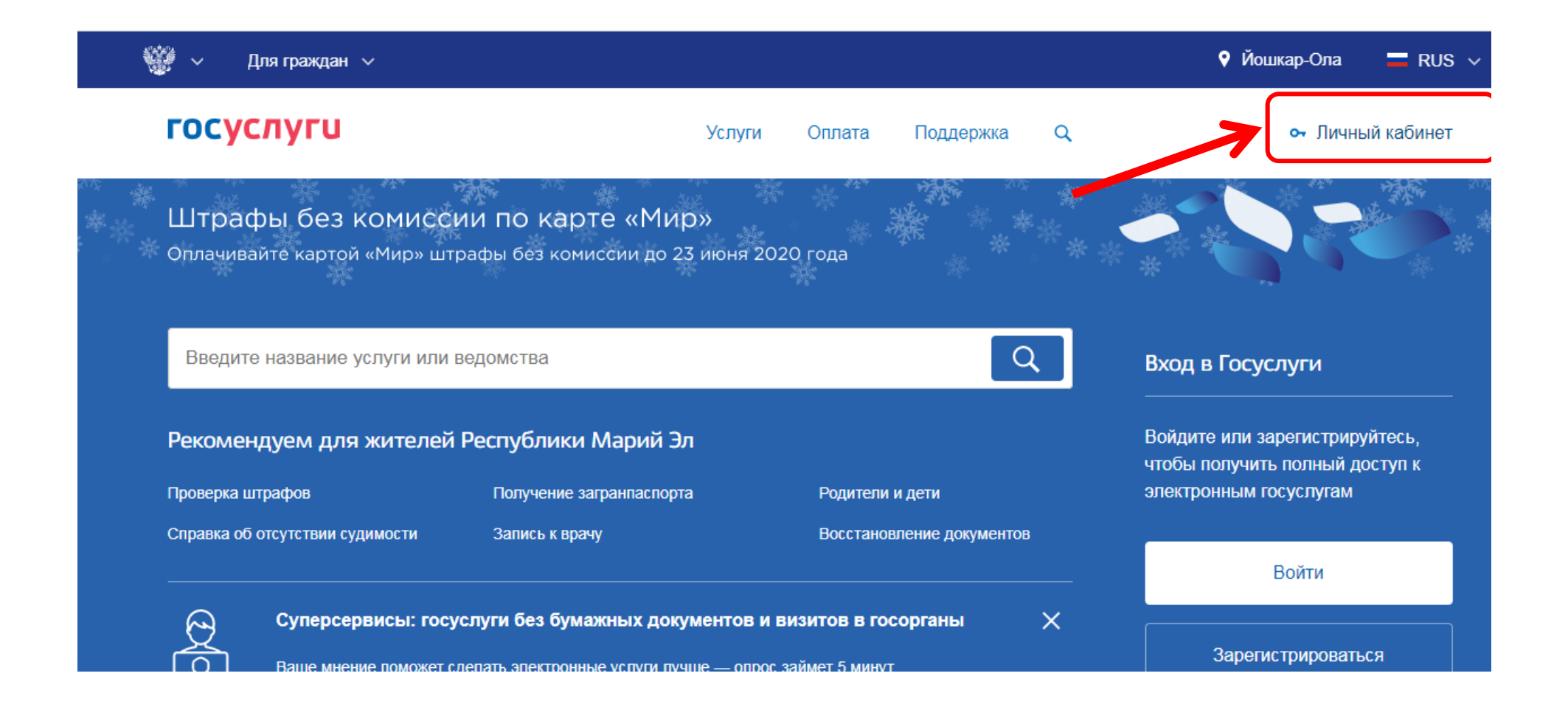

|                    | <b>ГОСУСЛУГИ</b> Единая система<br>идентификации и аутентификации                      |
|--------------------|----------------------------------------------------------------------------------------|
|                    | <b>Вход</b><br>для портала Госуслуг                                                    |
| Ввести свои данные | Телефон или почта СНИЛС                                                                |
| для входа          | Мобильный телефон или почта                                                            |
|                    | Пароль                                                                                 |
|                    | Чужой компьютер                                                                        |
|                    | Войти                                                                                  |
|                    | Я не знаю пароль                                                                       |
|                    | Зарегистрируйтесь для полного доступа к сервисам<br>Вход с помощью электронной подписи |

# Статус учетной записи должен быть «Подтвержденная»

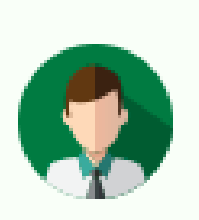

# Статус учетной записи — «Подтвержденная»

Пользуйтесь электронными услугами на портале без ограничений.

Выбрать услугу

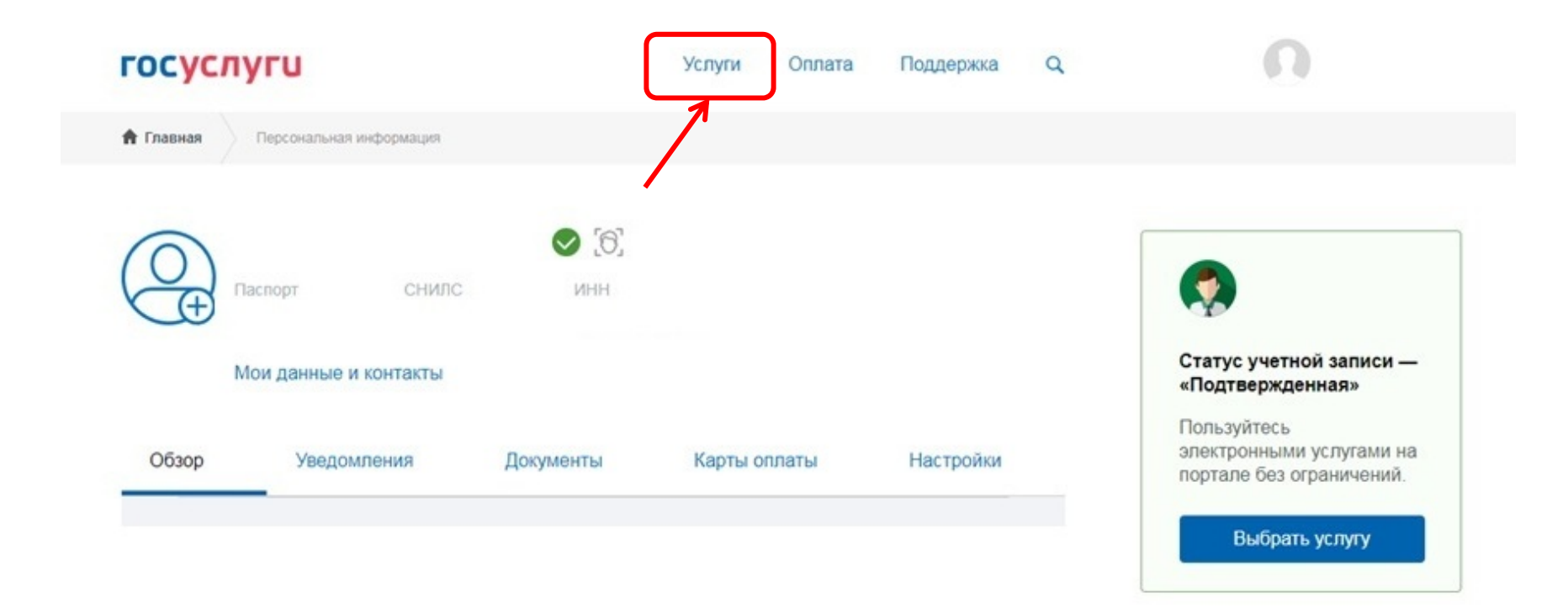

#### Категории услуг

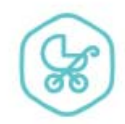

Семья и дети

Регистрация брака, Регистрация рождения, Распоряжение материнским капиталом, Создание семьи, Рождение ребёнка Еще...

#### Органы власти

#### Жизненные ситуации

#### Паспорта, регистрации, визы

Паспорт гражданина РФ, Загранпаспорт гражданина РФ, Регистрация граждан, Ваши документы утеряны или украдены?, Создание семьи Еще...

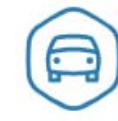

#### Транспорт и вождение

Автомобильные и дорожные штрафы, Получение права на управление транспортным средством, Регистрация транспортного средства, Покупка и оформление автомобиля, Продажа автомобиля салону или частному лицу, Содержание автомобиля Еще...

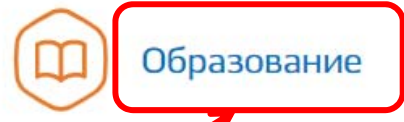

Запись в детский сад, Предоставление предварительных результатов ЕГЭ, Признание иностранных документов об образовании, Получение образования, Рождение ребёнка Еще...

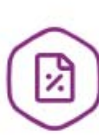

#### Налоги и финансы

Налоговая задолженность, Налоговый учет физических лиц, Прием налоговых деклараций (расчетов), Как открыть своё дело, Имущественный налоговый вычет Еще...

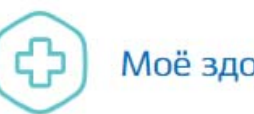

#### Моё здоровье

Запись для прохождения профилактических медицинских осмотров, диспансеризации, Сведения о прикреплении к медицинской организации, Сведения об оказанных медицинских услугах и их стоимости. Рождение ребёнка, Инвалидность Еще...

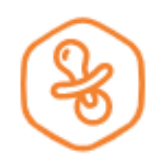

## Запись в детский сад

Подайте заявление и получите направление в дошкольное учреждение >

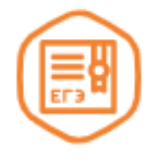

## Предоставление предварительных результатов ЕГЭ

Узнайте предварительные результаты аттестации, не приходя в школу >

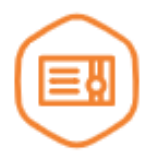

## Признание иностранных документов об образовании

Получите свидетельство о признании иностранного образования или квалификации >

Запись в образовательное

учреждение

Узнайте, как подать заявление на зачисление ребенка в школу в вашем регионе >

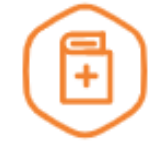

## Признание зарубежного медицинского образования

Подтвердите статус специалиста для работы в России, сдав специальный экзамен >

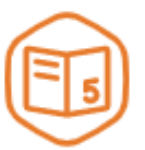

## Информация о текущей успеваемости

Электронный дневник при наличии в регионе – это доступ в режиме реального времени к учебной информации, включая успеваемость ребёнка и расписание занятий. >

# госуслуги

Услуги Оплата

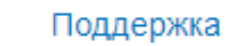

Q

🔒 Главная

Категории услуг

Запись в образовательное учреждение

# ) Запись в образовательное учреждение

< Вернуться

Узнайте, как подать заявление на зачисление ребенка в школу в вашем регионе

Муниципальное учреждение "Отдел по образованию и делам молодежи администрации муниципального образования "Моркинский муниципальный район"

Зачисление в общеобразовательную организацию

# Зачисление в общеобразовательную организацию

< Вернуться

Зачисление в общеобразовательную организацию

#### Услугу предоставляет

Муниципальное учреждение "Отдел по образованию и делам молодежи администрации муниципального образования "Моркинский муниципальный район"

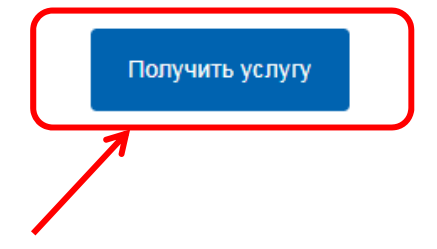

Содержание

## Описание услуги

#### Описание услуги

Как получить услугу

Стоимость и порядок оплаты

Сроки оказания услуги

Категории получателей

Основания для оказания услуги, основания для отказа

#### Как получить услугу 🔿

#### Способы подачи заявки:

• Лично

Через законного представителя

#### Способы получения результата:

• Лично

# Регистрация заявления через сайт госуслуги

## 8.В открывшемся окне пошагово заполняются представленные поля.

| госуслуги                                    | Услуги           | Оплата Поддержка Q                   | Михайлова Л.А. 👻 |                                |                     |               |
|----------------------------------------------|------------------|--------------------------------------|------------------|--------------------------------|---------------------|---------------|
| > Зачислен                                   | ние в общеобр    | азовательную                         | организацию      |                                |                     |               |
| Черновик заявления сохранен 01.08.2019 11:40 |                  |                                      |                  | Персональные данные ребенка    |                     |               |
| 1 Сведения о заявителе                       |                  |                                      |                  | Фамилия                        | Имя                 | Отчество      |
| Статус валентегля<br>Родитель                |                  | ~                                    |                  |                                |                     | необязательно |
| Фанистия<br>Михайлова                        | иня<br>Лия       | отнаство<br>Анзоровна<br>при наличии |                  | Дата рождения                  | Пол                 | Женский       |
| Dara Pongesee<br>06.11.1986                  | Поп              | 🐵 着 Женский                          |                  |                                |                     |               |
|                                              |                  |                                      |                  | Место рождения                 |                     |               |
| Паспортные данные                            |                  |                                      |                  |                                |                     |               |
| 88 17                                        | 265858           | 31.07.2017                           |                  | Удостоверение личности ребенка |                     |               |
| Ини подан<br>отделом УФМС России по Ресг     | тублике Марий Эл |                                      |                  | Тип документа                  |                     | $\checkmark$  |
|                                              |                  |                                      |                  |                                |                     |               |
|                                              | О заян           | вителе                               |                  | Адрес регистрации ребенка      |                     |               |
|                                              |                  |                                      |                  | Адрес проживания совпадает с а | адресом регистрации |               |
|                                              |                  |                                      |                  |                                |                     |               |

Адрес проживания ребенка

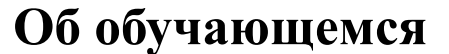

# Регистрация заявления через сайт госуслуги

## Выбор организации

2 Выбор общеобразовательной организации

Я ознакомлен с уставом общеобразовательной организации, лицензией на осуществление образовательной деятельности, свидетельством о государственной аккредитации, с образовательными программами, правилами приема в общеобразовательную организацию

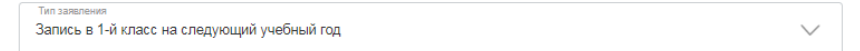

Для записи в класс будущего учебного года

Принимающая общеобразовательная организация

Муниципалитет

Образовательная программа

Общеобразовательная организация

Параллель

иализация

необязательно

 $\sim$ 

необязательно

 $\sim$ 

 $\sim$ 

 $\sim$ 

 $\sim$ 

необязательно

Льгота

Класс

Для выбора льготы на первоочередный/внеочередной прием

# Способ информирования

З Дополнительная информация

Информировать об этапах обработки заявления

По E-mail

По телефону

To SMS

# Регистрация заявления через сайт ГОСУСЛУГИ

#### Подтверждение данных

#### Согласие на обработку персональных данных

Персональные данные предоставляю для обработки в государственных информационных системах, в целях:

 обеспечения получения образования в соответствии с реализуемыми образовательными программами начального общего, основного общего и среднего (полного) общего образования;

2) исполнения обязанностей, вытекающих из требований Федерального закона РФ от 29.12.2012 № 273-ФЗ «Об образовании в Российской Федерации», ФЗ от 27.07.2010 № 210-ФЗ «Об организации предоставления государственных и муниципальных услуг»;

ведения единой системы учета контингента обучающихся;

4) ведения единой базы данных общеобразовательных организаций;

5) постановки в очередь и зачисление в образовательные учреждения;

6) автоматизации процессов сбора, хранения и анализа статистической информации (успеваемость, посещаемость, движение обучающихся и др.).

Перечень действий с персональными данными, на совершение которых дается согласие: сбор, запись, систематизация, накопление, хранение, уточнение (обновление, изменение), извлечение, использование, обезличивание, блокирование, удаление, уничтожение персональных данных, предоставление, в том числе передача третьим лицам:

- органам местного самоуправления, осуществляющим управление в сфере образования;
- Министерству образования и науки Республики Марий Эл;

Способы обработки персональных данных: на бумажных носителях; в информационных системах персональных данных с использованием и без использования средств автоматизации, а также смещанным способом, при участии и при непосредственном участии человека.

#### Перечень персональных данных, на обработку которых дано настоящее согласие

| Панные ребенка                                                                                                    | Панные заярителя (полителя/законного                                                                               |  |
|----------------------------------------------------------------------------------------------------|----------------------------------------------------------------------------------------------------|--|
| dumble percenta                                                                                                    | представителя)                                                                                                    |  |
| 1. Фамилия                                                                                                    | 1. Фамилия                                                                                                    |  |
| 2. Имя                                                                                                    | 2. Имя                                                                                                    |  |
| 3. Отчество                                                                                                    | 3. Отчество                                                                                                    |  |
| 4. Дата рождения                                                                                                    | 4. Дата рождения                                                                                                   |  |
| 5. Пол                                                                                                    | 5. Пол                                                                                                    |  |
| 6. Гражданство                                                                                                    | 6. Гражданство                                                                                                    |  |
| 7. Место рождения                                                                                                    | 7. СНИЛС                                                                                                    |  |
| 8. Адрес регистрации по месту жительства                                                                                                 | 8. Реквизиты документа, удостоверяющего личность (тиг                                                              |  |
| 9. Адрес регистрации по месту пребывания                                                                                                 | документа, серия и номер, дата и место выдачи, кем выдан)                                                          |  |
| 10. Адрес фактического места жительства                                                                                                  | 9. Контактная информация (телефон, e-mail)                                                                         |  |
| 11. Информация о трудной жизненной ситуации                                                                                              | 10. Тип заявителя                                                                                                  |  |
| <ol> <li>Реквизиты свидетельства о рождении (серия и номер,<br/>дата и место выдачи, кем выдано)</li> </ol>                              | <ol> <li>Документ, удостоверяющий положение законного<br/>представителя по отношению к ребенку</li> </ol>          |  |
| <ol> <li>Реквизиты документа, удостоверяющего личность (тип<br/>документа, серия и номер, дата и место выдачи, кем<br/>выдан)</li> </ol> | <ol> <li>Документ, удостоверяющий принадлежность к льготной<br/>категории (внеочередной/первоочередной)</li> </ol> |  |
| 14. Группа здоровья                                                                                                    |                                                                                                    |  |
| <ol> <li>Инвалидность (группа, срок действия группы,<br/>отдельные категории инвалидности)</li> </ol>                                    |                                                                                                    |  |
| 16. Физкультурная группа                                                                                                    |                                                                                                    |  |
| 17. Контактная информация (телефон, e-mail)                                                                                              |                                                                                                    |  |
| 18. СНИЛС                                                                                                    |                                                                                                    |  |
| 19. Наличие потребностей в длительном лечении                                                                                            |                                                                                                    |  |
| 20. Наличие потребностей в адаптированной программе<br>обучения                                                                          |                                                                                                    |  |

Срок, в течение которого действует согласие: с даты подписания настоящего заявления до достижения цели обработки персональных данных или до момента утраты необходимости в их достижении.

Я ознакомлен(а), что настоящее согласие может быть отозвано мной путем подачи в образовательную организацию письменного заявления об отзыве согласия

Я даю согласие на обработку своих персональных данных

Даю согласие на обработку персональных данных ребенка

# Нажать кнопку «Подать заявление»

#### Подать заявление

# !!!Внимание!!!

Если при регистрации заявления нельзя выбрать образовательную организацию, значит приемная кампания еще не началась, нужно дождаться начала приемной кампании.

О начале приемной кампании можно узнать на сайте управления образования в своем муниципалитете.